# 3G&WIFI Setting

# **3G Setting:**

A. First of all, make sure that your 3G sim card is WCDMA 3G sim card, and also do not use 4G

LET sim card to try to go on setting, just can be WCDMA 3G sim card.

B. Make sure of the 3G antena is to connect with MDVR very well.

#### And then start to go the 3G setting by 3 steps:

1<sup>st</sup> Step: Lan setting

Re: Come into Lan setting and go on the setting like this please:

## "Network Type": 3G-WIFI, "DHCP": On

"Server IP" :219.134.190.134 or cvideoview.com

(Noted: If you use cvideoview.com, you need to change the DNS to be yours)

"Server Port":8101

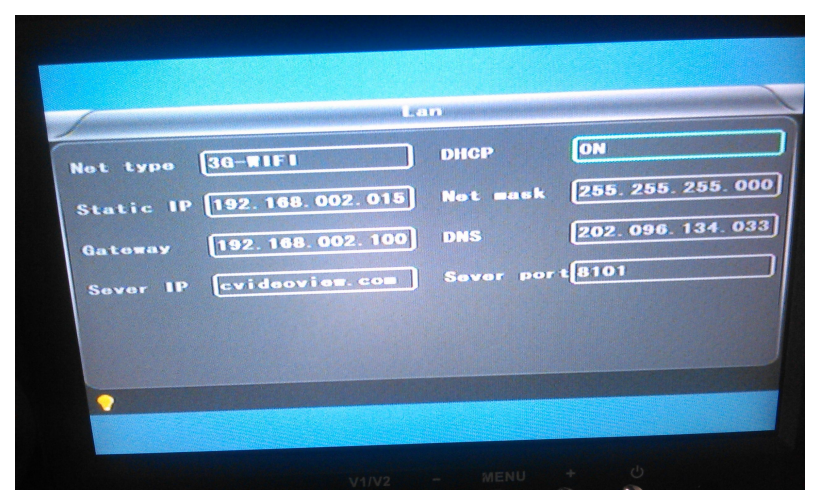

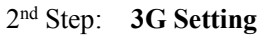

Re: Come into 3G setting and go on the setting as fellows please:

Input: 1.APN: Get it from 3G sim card or your 3G carrier

2.**Dial-Up Number**: \*99#( Keep it unchanged)

3.User name: 3G sim card user name, if no, leave it alone please

4. Password: 3G sim card password, if no, leave it alone please.

|            | 36    |
|------------|-------|
| APN        | 3gnot |
| Dialup Num | *99#  |
| User na∎e  | 3gnet |
| Password   | 3gnet |
|            |       |
|            |       |
| •          |       |

3<sup>rd</sup> Steps: **Restart MDVRs**, and the 3G led light is on, Done. Come into the CMS software as fellow information please to find your device for live viewing live videos:

Server:219.134.190.134 Port:9001 Name: use Password: pass

| System Login                                                                                                    |                |                                                                                                    | ×   |
|----------------------------------------------------------------------------------------------------|----------------|----------------------------------------------------------------------------------------------------|-----|
|                                                                                                    |                |                                                                                                    |     |
|                                                                                                    |                |                                                                                                    |     |
| Contraction of the local division of the local division of the loc |                |                                                                                                    | -   |
| a har                                                                                                    |                | Contraction of the local division of the local division of the loc |     |
| 1000                                                                                                    | CMS remote mon | itoring system                                                                                                    | 100 |
| Contraction of the local distribution of the local distribution of the | Server Dig 12  | 4 100 124                                                                                                    | 100 |
|                                                                                                    | Server 219.15  | <u>4.130.152</u>                                                                                                    | -   |
|                                                                                                    | Port 9001      | _                                                                                                    |     |
|                                                                                                    | Name use       | -                                                                                                    |     |
|                                                                                                    | Pass ****      |                                                                                                    |     |
|                                                                                                    | -              |                                                                                                    |     |
|                                                                                                    |                |                                                                                                    |     |
|                                                                                                    |                |                                                                                                    |     |
|                                                                                                    | Log            | gin                                                                                                    |     |
|                                                                                                    |                | /                                                                                                    |     |
|                                                                                                    |                |                                                                                                    |     |
|                                                                                                    |                |                                                                                                    |     |
|                                                                                                    |                |                                                                                                    |     |

# WIFI Setting

For the WIFI setting, we will go on 3 steps:

1<sup>st</sup> Steps: Lan Setting

Re: Come into Lan setting and go on the setting like this please:

```
"Network Type": 3G-WIFI, "DHCP": On
```

```
"Server IP" :219.134.190.134 or cvideoview.com
```

```
(Noted: If you use cvideoview.com, you need to change the DNC to be yours)
```

"Server Port":8101

## 2<sup>nd</sup> Steps: WIFI setting

Re: Come into WIFI setting, and go on the setting like this please:

- 1. SSID: WIFI user name
- 2. Password: WIFI password
- 3. Encryption and Certificate, keep the same, and they are unchangeable.

| -          | WIEL        |
|------------|-------------|
| SSID       | HESI        |
| Password   | hes i 88866 |
| Certificat | WPA-PSK     |
| Encryption | CCMP TKIP   |
|            |             |
|            |             |
| •          |             |

### 3<sup>rd</sup> Steps: WIFI Router Setting:

Re: Come into WIFI Router webpage, please. Go on setting to make "Certificate" & "Encryption"

In the WIFI Router keep the same as that in WIFI setting. That means:

Certificate Must be WPA-PSK in the WIFI Router

Encryption muse be CCMP TKIP in the WIFI Router

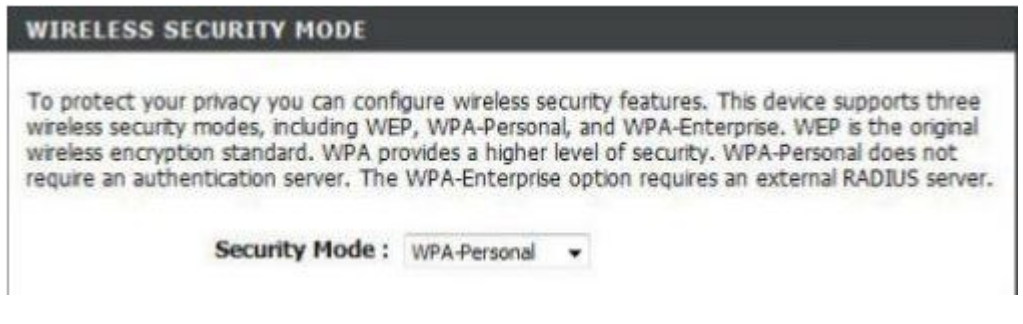

| e information on a piece of pa    | per, so you can configure the correct settings on your wireless |
|-----------------------------------|-----------------------------------------------------------------|
| nt adapters.                      |                                                                 |
| Wireless Band :                   | 2.4GHz Band                                                     |
| Wireless Network Name<br>(SSID) : | dink                                                            |
| Security Mode 2 :                 | Auto (WPA or WPA2) - Personal                                   |
| Cipher Type :                     | TKIP and AES                                                    |
| Pre-Shared Key :                  | \$3356#51407f1635855337ch#f03h5508h66c                          |

After this, restart MDVR and WIFI Router, the WIFI Led light is on, it will be ok.

3. How the WIFI function working:

A. At first, our Mobile DVR has 3G/WIFI automatic Swift function, that meansWhen 3G and WiFi are enabled at the same time, WiFi will has first priority for using.B. WIFI automatic downloading functions setting on CMS software, that meanswhen you go on the setting, once MDVR check the WIFI signal, our CMS softwarewill automatic download the videos into your computer or server.

Check the picture as fellows please: Click "download" and then "advanced" and then Click "Enable WIFI download" to start the WIFI automatically downloading functions.

| CarID 276=1WK _0_001   Channel All  Channel All  Charnel 2015-07-11 00:00:00  Charne 2015-07-11 00:00:00  Charne CPlayback C Download  FileName | Auto download Set                                   |
|----------------------------------------------------------------------------------------------------|-----------------------------------------------------|
| FileSearch Stop Advanced                                                                                                    | Video Type All video V<br>Vifi network only<br>Save |
|                                                                                                    |                                                     |

After downloading, you can settle the downloading rout on CMS software:

| MapShow                                                                          | Trans Type                                                                                                    |                                                                                                    |                                                                                                    |
|----------------------------------------------------------------------------------|----------------------------------------------------------------------------------------------------|----------------------------------------------------------------------------------------------------|----------------------------------------------------------------------------------------------------|
| € Open Close                                                                     | • UDP C TCP                                                                                                    | ☞ Km/h                                                                                                    | C Miles/h                                                                                                    |
| Timeout time 1200                                                                |                                                                                                    |                                                                                                    | s Save                                                                                                    |
| Video bak                                                                        | s\CMS\SaveRecord                                                                                                    |                                                                                                    | Browse                                                                                                    |
| Snapshot bak                                                                     |                                                                                                    |                                                                                                    |                                                                                                    |
| DownloadPath C:\Program File                                                     | s\CMS                                                                                                    |                                                                                                    | Browse                                                                                                    |
| -Alarm Type                                                                      | GPS offset                                                                                                    |                                                                                                    |                                                                                                    |
| ▼ HDD Fail ▼ Online ▼                                                            | G_Sensor Lat                                                                                                    | 0.0000                                                                                                    |                                                                                                    |
| <ul> <li>✓ Overspeed IV StopWork</li> <li>✓ VideoLoss IV MotionDet IV</li> </ul> | OverLine Long  <br>LimitSpee                                                                                                    | 0.0000                                                                                                    |                                                                                                    |
|                                                                                  | MapShow<br>© Open C Close<br>Timeout time 1200<br>Video bak C:\Program File<br>Snapshot bak C:\Users\Admini<br>DownloadPath C:\Program File<br>Alarm Type<br>F HDD Fail F Online F<br>Overspeed F StopWork F<br>VideoLoss F MotionDet F | MapShow       Trans Type         © Open       C Close         Timeout time       1200         Video bak       C:\Program Files\CMS\SaveRecord         Snapshot bak       C:\Users\Administrator\Desktop\Snapshot         DownloadPath       C:\Program Files\CMS         Alarm Type       GPS offset         Image: Image: | MapShow       Trans Type       Speed Unit         © Open       C Close       © UDP       C TCP         Timeout time       1200       © Km/h         Video bak       C:\Program Files\CMS\SaveRecord         Snapshot bak       C:\Users\Administrator\Desktop\Snapshot         DownloadPath       C:\Program Files\CMS         Alarm Type       GPS offset         Image: Image: |